## Sauvegarde Partition C avec Norton Ghost 15

Lancer Ghost 15 et cliquer sur l'onglet TACHES

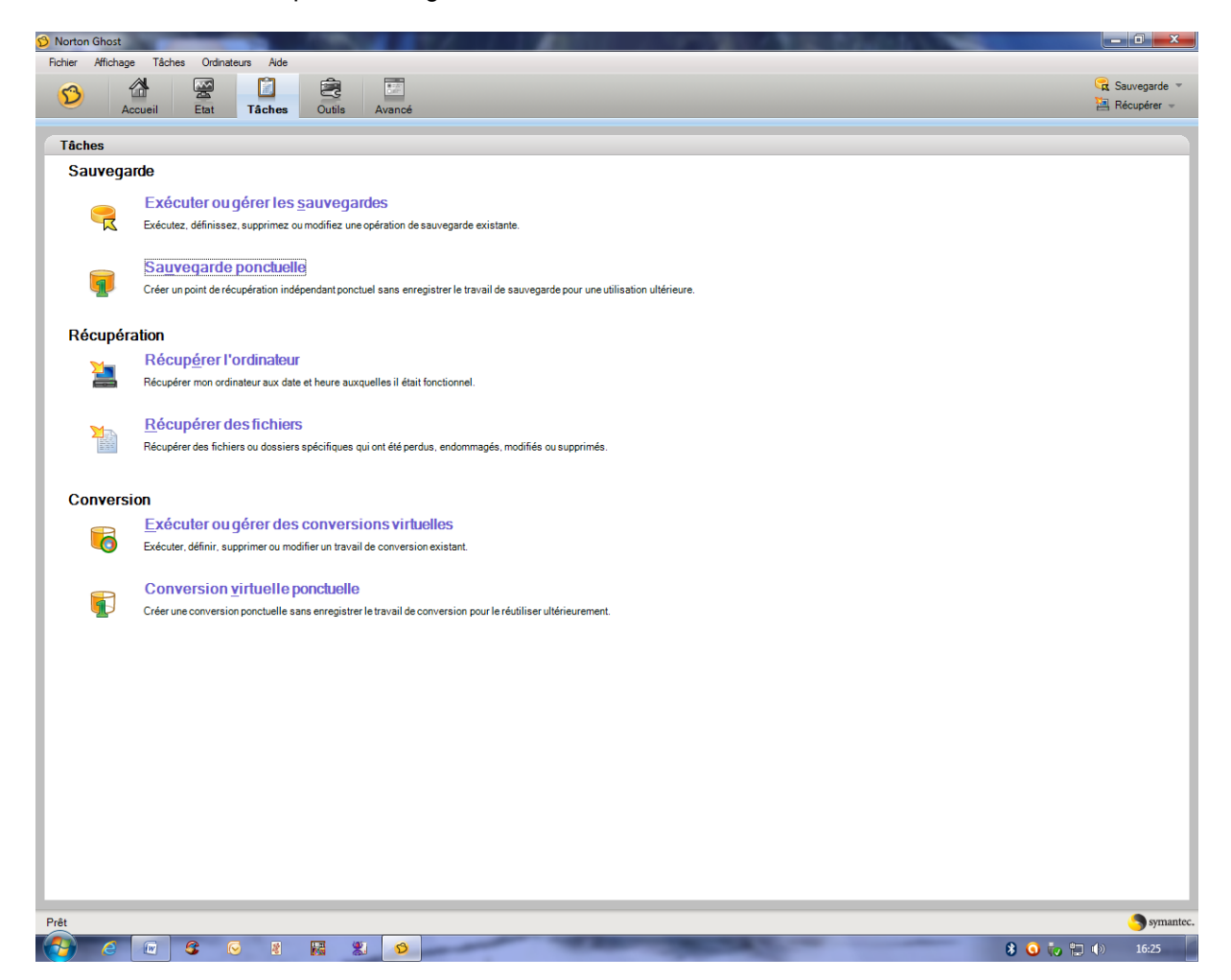

Lancer sauvegarde ponctuelle

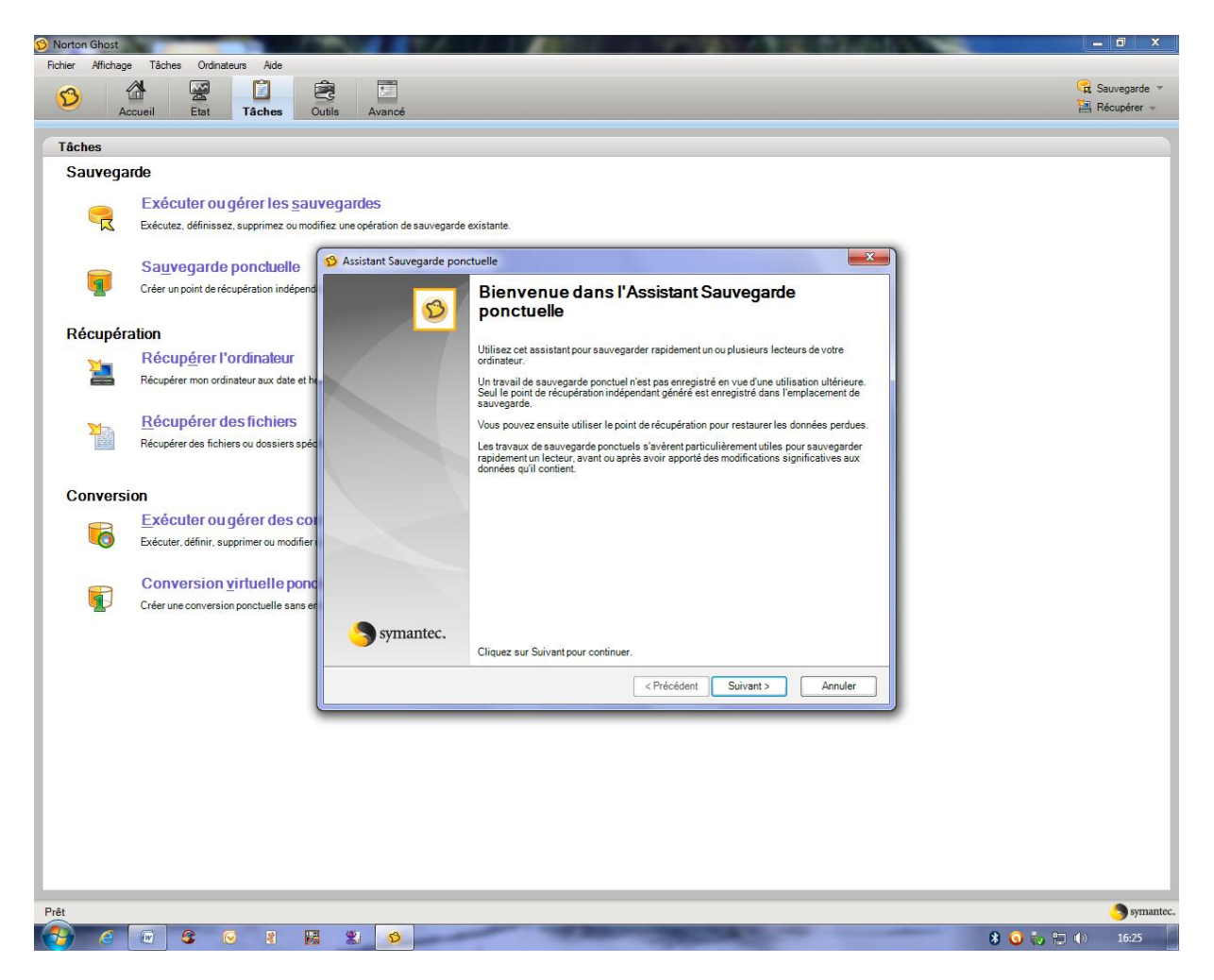

Faire suivant

| Norton Ghost     |                                                                     | 1 T /                                                                           | 1.11                                                                                                    |                    |                             | 10.7               |                   |   |           | - 0 ×       |
|------------------|---------------------------------------------------------------------|---------------------------------------------------------------------------------|----------------------------------------------------------------------------------------------------|--------------------|-----------------------------|--------------------|-------------------|---|-----------|-------------|
| Fichier Affichag | e Tâches Ordinateurs Aide                                           | a 🖻                                                                             |                                                                                                    |                    |                             |                    |                   |   |           | Councepte a |
| <b>1</b>         | ccueil Etat Tâches C                                                | Cutils Avancé                                                                   |                                                                                                    |                    |                             |                    |                   |   |           | Récupérer 👻 |
| 6                |                                                                     |                                                                                 |                                                                                                    |                    |                             |                    |                   |   |           |             |
| Laches           | ardo                                                                |                                                                                 |                                                                                                    |                    |                             |                    |                   |   |           |             |
| Sauveya          |                                                                     | Concernance of                                                                  |                                                                                                    |                    |                             |                    |                   |   |           |             |
| ्र               | Executer ou gerer les sau<br>Exécutez, définissez, supprimez ou mod | IVEGAIDES<br>lifiez une opération de sauvegar                                   | de <mark>existante</mark> .                                                                                                    |                    |                             |                    |                   |   |           | _           |
|                  | Sauvegarde ponctuelle                                               | S Assistant Sauvegarde ponctuelle                                               |                                                                                                    |                    |                             |                    |                   |   |           |             |
| <b>9</b>         | Créer un point de récupération indépend                             | Lecteurs<br>Sélectionnez un ou plusieurs lecteurs à inclure dans la sauvegarde. |                                                                                                    |                    |                             |                    |                   |   |           |             |
| Récupér          | ation                                                               | Sélectionnez un lecteur ou a                                                    | appuy <mark>ez sur</mark> <ctrl< td=""><td>&gt; pour en sél</td><td>ectionner plusieurs :</td><td></td><td></td><td></td><td></td><td></td></ctrl<> | > pour en sél      | ectionner plusieurs :       |                    |                   |   |           |             |
| 2                | Récuperer l'ordinateur<br>Récupérer mon ordinateur aux date et he   |                                                                                 |                                                                                                    |                    |                             | Afficher les       | s lecteurs cachés |   |           |             |
|                  | Market and a second second                                          | Lecteur                                                                         | Taille                                                                                                    | Utilisé            | Demière sauvegarde          |                    |                   |   |           |             |
| 20               | <u>R</u> écupérer des fichiers                                      | Win7 (C.\)                                                                      | 78.1 Go<br>74.5 Go                                                                                                    | 23,8 Go<br>32,3 Go | 16/01/2012 18:49 (il y a 11 | jours)             |                   |   |           |             |
|                  | Récupérer des fichiers ou dossiers spéc                             | Datas (E:\)                                                                     | 220,0 Go                                                                                                    | 61,9 Go            | 15/06/2011 15:00 (Il y a 22 | 6 jours)           |                   |   |           |             |
|                  |                                                                     | Loveniej (d. )                                                                  | 331,3 00                                                                                                    | 373,3 00           |                             |                    |                   |   |           |             |
| Convers          | ion                                                                 |                                                                                 |                                                                                                    |                    |                             |                    |                   |   |           |             |
| 6                | Exécuter, définir, supprimer ou modifier                            | Détails sur le lecteur                                                          |                                                                                                    |                    |                             |                    |                   |   |           |             |
|                  |                                                                     | Lecteur : C:\                                                                   |                                                                                                    |                    | Système                     | de fichiers : NTFS |                   |   |           |             |
|                  | Conversion virtuelle pond                                           | Espace utilisé :                                                                |                                                                                                    |                    | 25 585 377 280 octets       | 23,8 Go            |                   |   |           |             |
| <b>P</b>         | Créer une conversion ponctuelle sans er                             | Espace libre :                                                                  |                                                                                                    |                    | 58 304 217 088 octets       | 54,3 G0            |                   |   |           |             |
|                  |                                                                     | Capacité :                                                                      |                                                                                                    |                    | 83 889 594 368 octets       | 78.1 Go            | C:\               |   |           |             |
|                  |                                                                     |                                                                                 |                                                                                                    |                    | < Précédent                 | Suivant >          | Annuler           |   |           |             |
|                  |                                                                     | e                                                                               |                                                                                                    | -                  |                             |                    |                   |   |           |             |
|                  |                                                                     |                                                                                 |                                                                                                    |                    |                             |                    |                   |   |           |             |
|                  |                                                                     |                                                                                 |                                                                                                    |                    |                             |                    |                   |   |           |             |
|                  |                                                                     |                                                                                 |                                                                                                    |                    |                             |                    |                   |   |           |             |
|                  |                                                                     |                                                                                 |                                                                                                    |                    |                             |                    |                   |   |           |             |
|                  |                                                                     |                                                                                 |                                                                                                    |                    |                             |                    |                   |   |           |             |
|                  |                                                                     |                                                                                 |                                                                                                    |                    |                             |                    |                   |   |           |             |
| Prêt             |                                                                     |                                                                                 |                                                                                                    |                    |                             |                    |                   |   |           | Symantec.   |
| 🚱 🧉              | 🕡 🎯 🙆 👪                                                             | 8 0                                                                             | -                                                                                                    | -                  | -                           | ALC: NO            | -                 | - | 8 🧕 🧓 🖽 🕪 | 16:26       |

Sélectionner la partition C à sauvegarder

Suivant

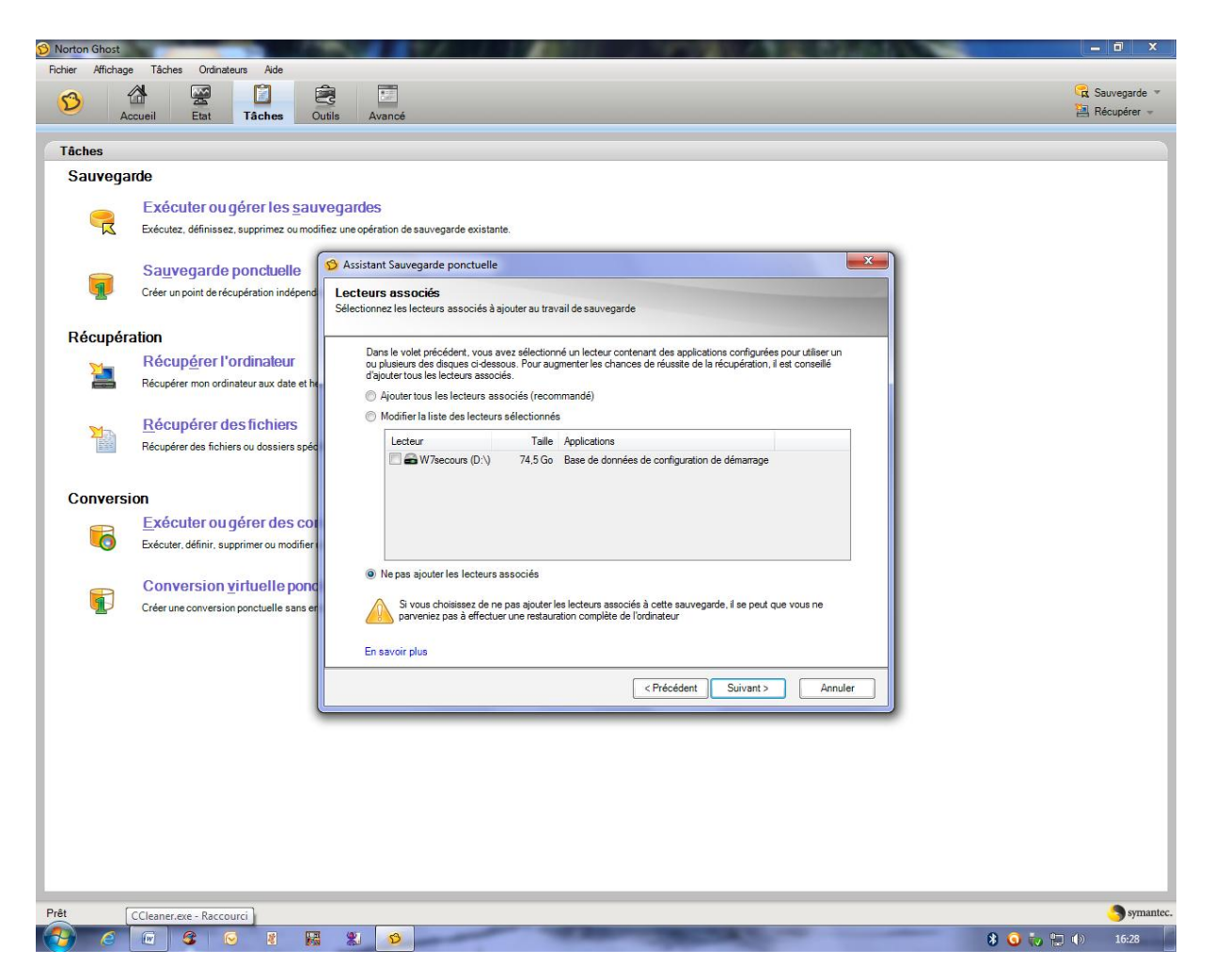

Cliquer sur ne pas ajouter de lecteurs associés

Suivant

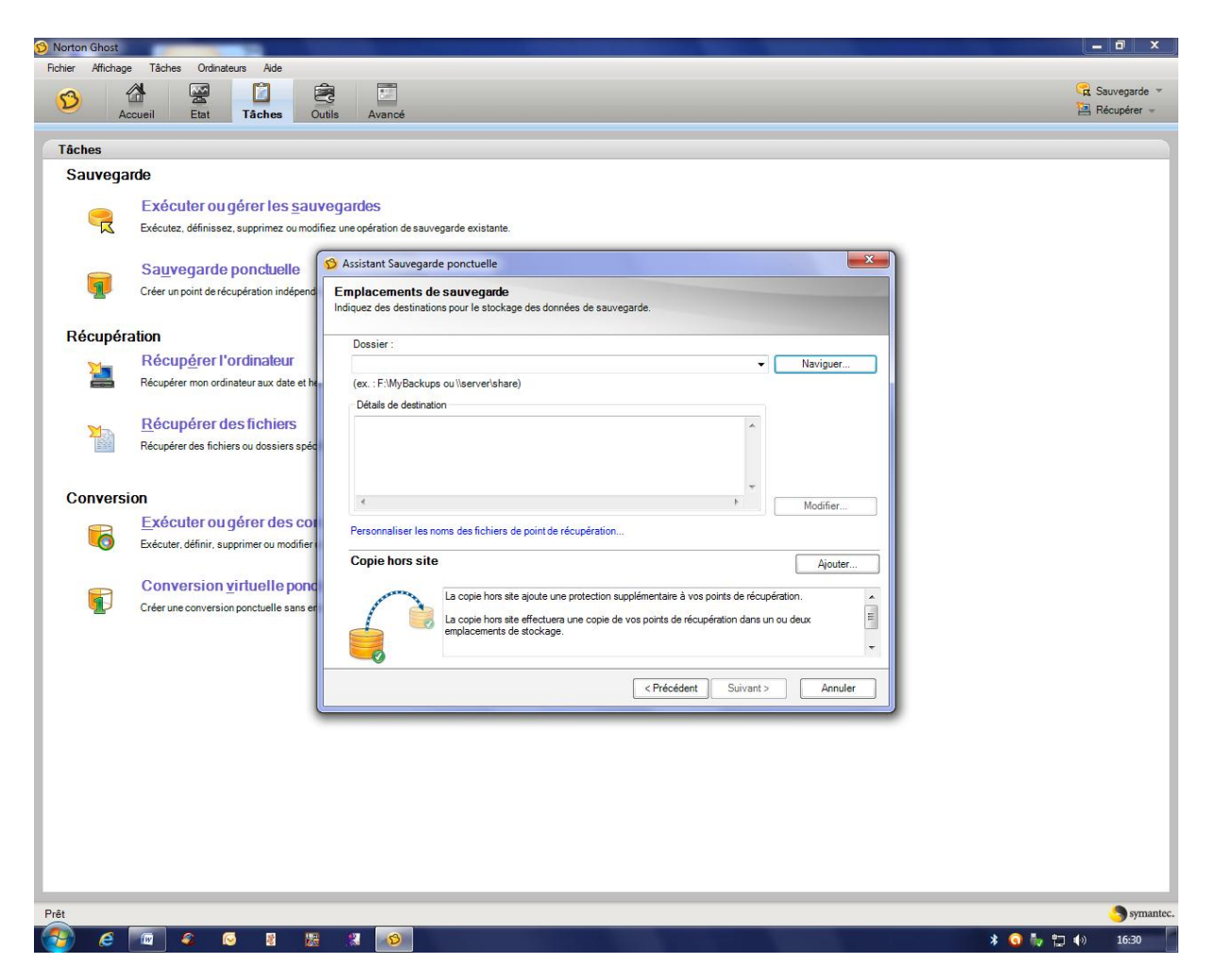

Cliquer sur naviguer pour sélectionner le disque externe et l'emplacement du fichier de sauvegarde

Créer un nouveau dossier et OK

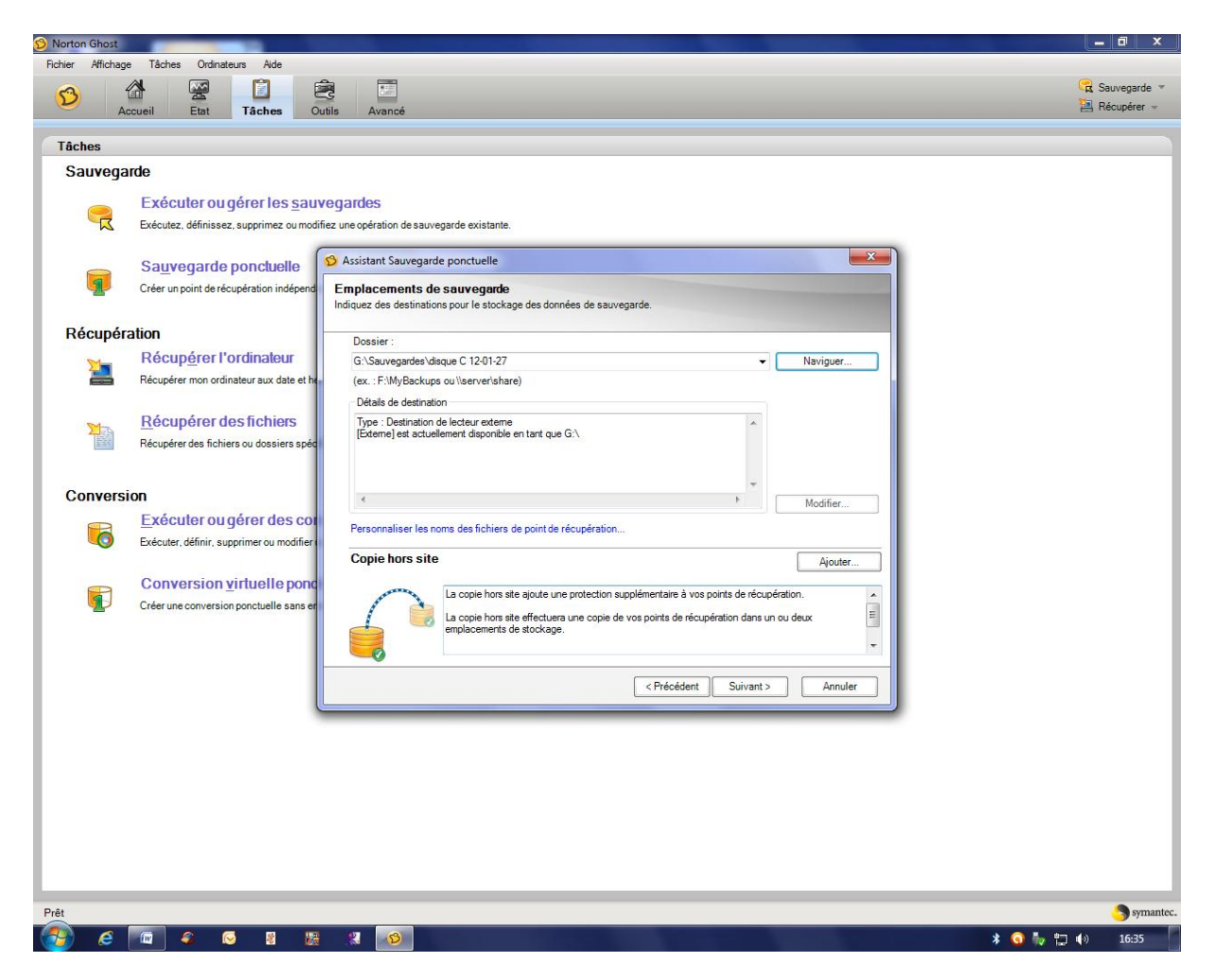

Vérifier le chemin d'accès et suivant

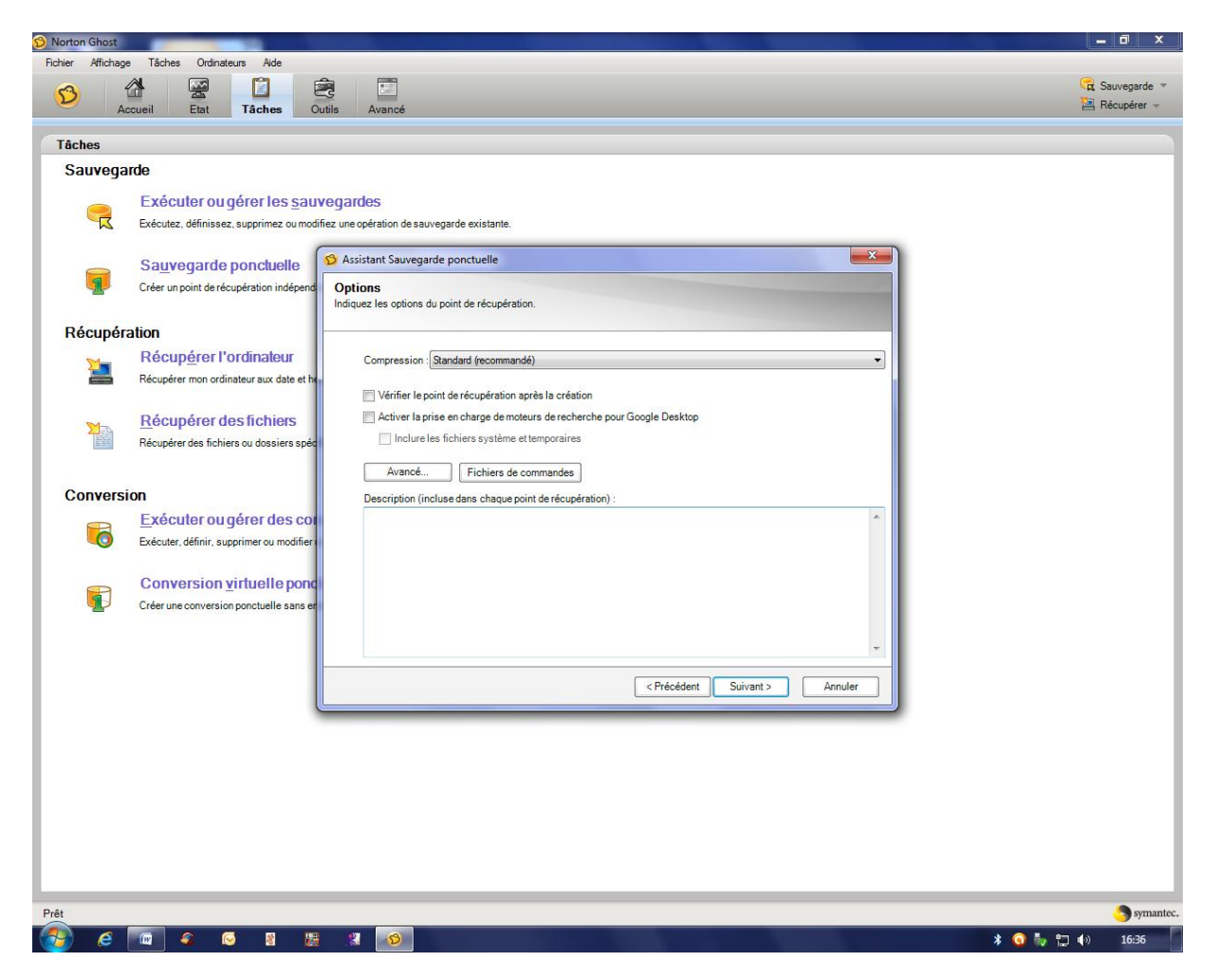

Cliquer sur vérifier le point de récupération si vous le voulez

suivant

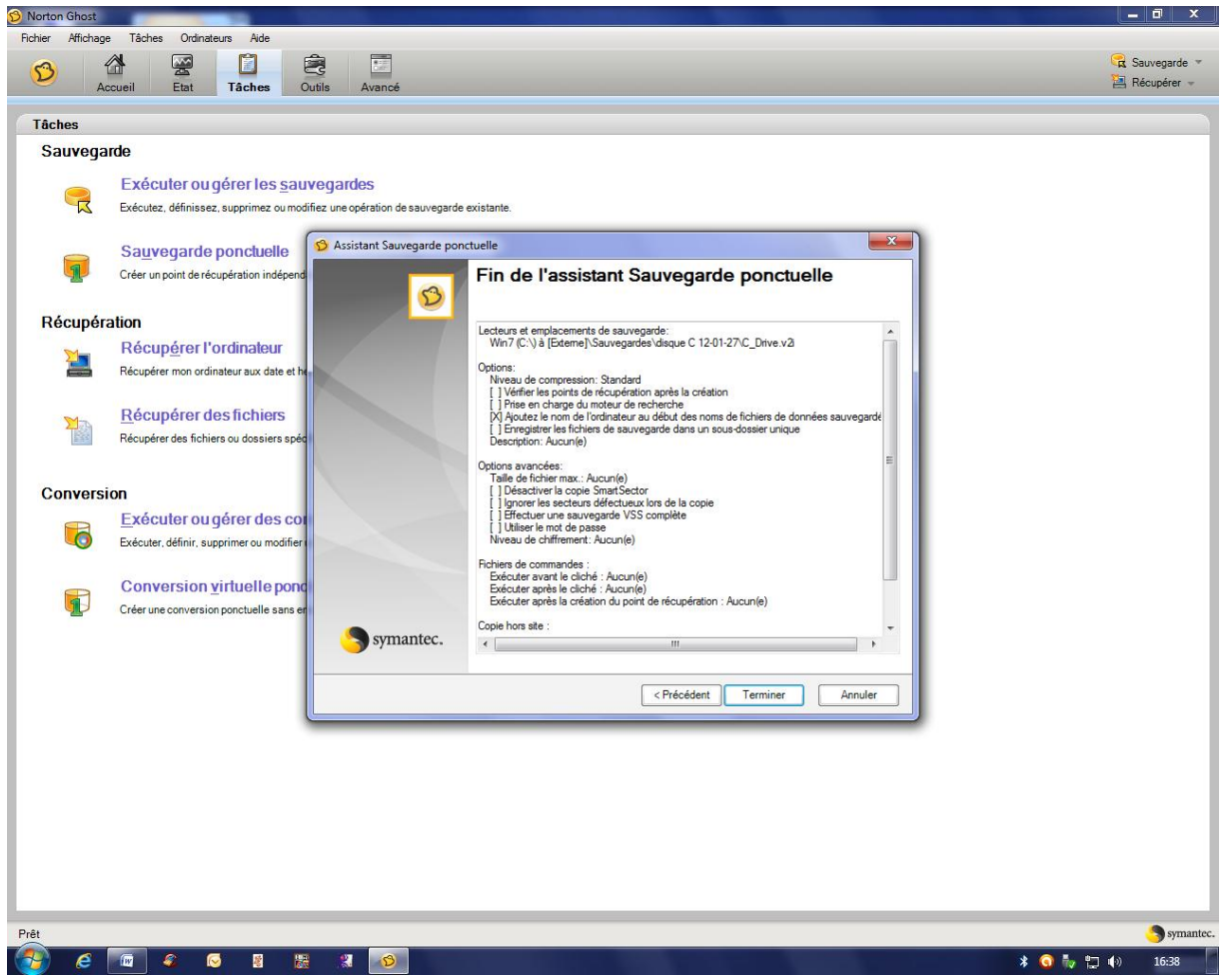

Cliquer sur terminer

| Norton Ghost                                                                                                    |                                                                  | - 🗆 🗙                           |
|----------------------------------------------------------------------------------------------------|------------------------------------------------------------------|---------------------------------|
| Fichier Affichage Tâches Ordinateurs Aide                                                                           |                                                                  |                                 |
| Accueil Etat Tâches Outils Avancé                                                                                   |                                                                  | 😪 Sauvegarde 👻<br>🔁 Récupérer 👻 |
| Tâches                                                                                                    |                                                                  |                                 |
| Sauvegarde                                                                                                    |                                                                  |                                 |
| Exécuter ou gérer les <u>sauvegardes</u><br>Exécutez, définissez, supprimez ou modifiez une opération de sauvegarde | existante.                                                       |                                 |
| Sauvegarde ponctuelle                                                                                               | ctuelle 23<br>ession et performance - 1%                         |                                 |
| Récubération                                                                                                    | gression                                                         |                                 |
| Récupérer l'ordinateur<br>Récupérer mon ordinateur aux date et he                                                   | éation du point de récupération                                  |                                 |
| Main Main Main Main Main Main Main Main                                                                             | lcul du temps restant                                            |                                 |
| Récupérer des fichiers ou dossiers spéc                                                                             | Ealisation                                                       |                                 |
| Conversion                                                                                                    | formance                                                         |                                 |
| Exécuter ou gérer des cor<br>Exécuter, définir, supprimer ou modifier                                               | ante Rapide                                                      |                                 |
| Conversion virtuelle pond                                                                                           | curseur de performance est désactivé, car aucune opération n'est |                                 |
| Créer une conversion ponctuelle sans er                                                                             | , ·                                                              |                                 |
|                                                                                                    | Masquer Annuler Topération Annuler                               |                                 |
|                                                                                                    |                                                                  |                                 |
|                                                                                                    |                                                                  |                                 |
|                                                                                                    |                                                                  |                                 |
|                                                                                                    |                                                                  |                                 |
| Création du point de récupération                                                                                   |                                                                  | 1% 🥱 symante                    |
|                                                                                                    |                                                                  | * 🕥 🍢 🏣 🕪 🛛 16:39               |

## Et c'est parti

La durée dépend de la taille de la partition C (environ 20 mn pour 20Go)

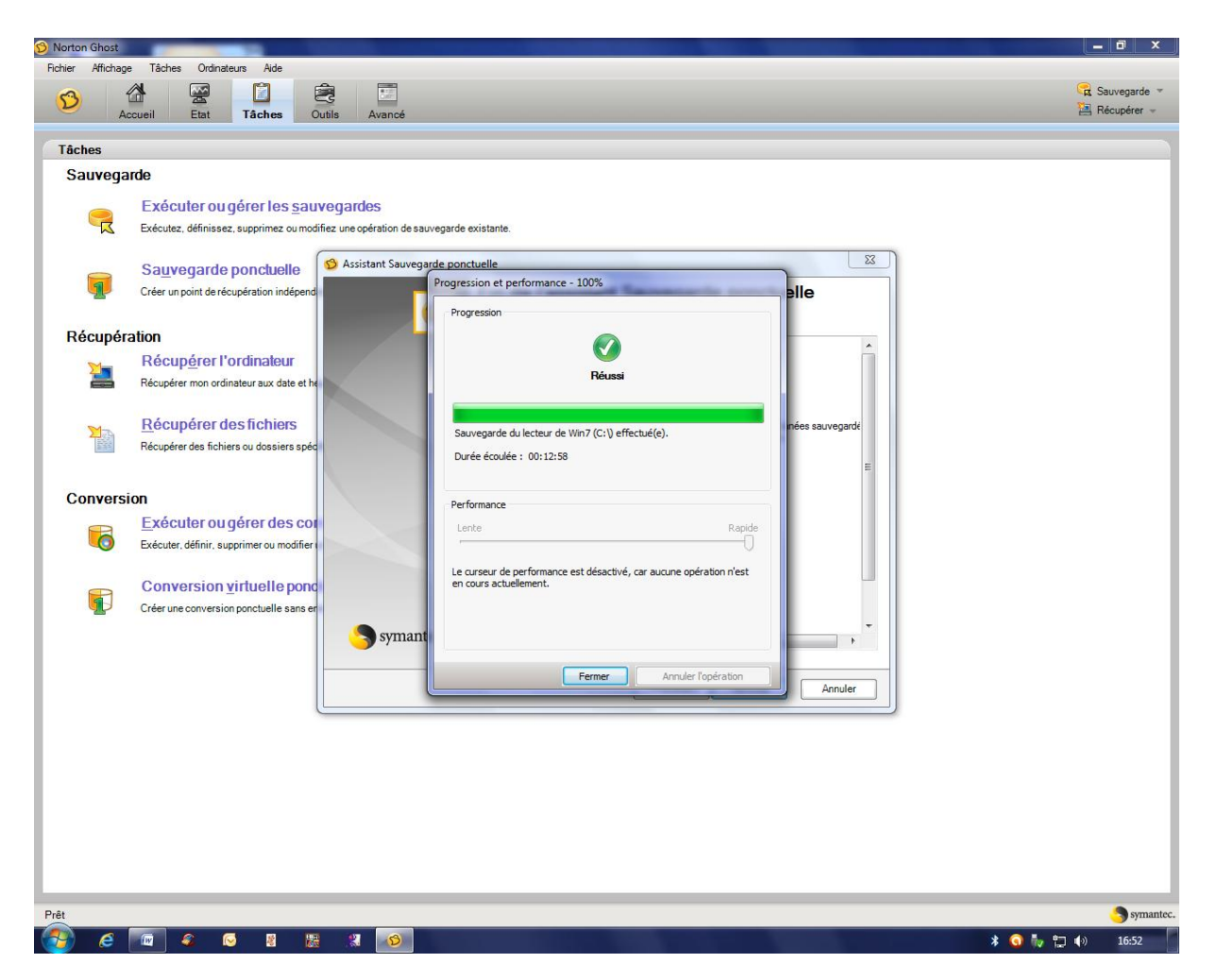

Et voilà c'est terminé, cliquer sur fermer

Durée de cet exemple : 11 mn pour une partition C de 23,8 Go dans un fichier de sauvegarde de 13,3Go